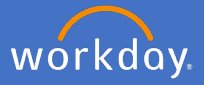

In the instance an employee you supervise no longer requires an additional job, it is your role as their supervisor to initiate the end of the additional job. This process may also be required upon notification of an end of contract for your employee.

If the staff member has more than one job, ensure the additional job you are ending is NOT their primary job. Please contact P&C to assist if required prior to commencing the End additional job process.

Search for the employee who requires the end of additional job.

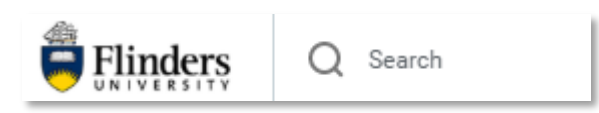

Click on the employee's Related Actions, Job Change, End Additional Job.

| Search Results 1 ite    | ems              |     |                             |
|-------------------------|------------------|-----|-----------------------------|
| Common                  |                  |     |                             |
|                         |                  |     |                             |
| Employee                | Actions          |     | Worker                      |
| Tip: try selecting anot | Academic Faculty | >   |                             |
|                         | Business Process | >   |                             |
|                         | Compensation     | >   | View Team                   |
|                         | Job Change       | > < | Start Job Change            |
|                         | Payroll          | >   | Change Business Title       |
|                         | Personal Data    | >   | Add Contract                |
|                         | Talent           | >   | Assign Collective Agreement |
|                         | Time and Leave   | >   | End Additional Job          |

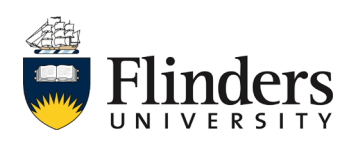

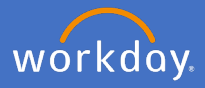

Select *End Date* = Date end job to take effect.

Select *Reason = End Additional Employee Job > Reasons>* required reason.

| End Additional Job                      |                                                            |
|-----------------------------------------|------------------------------------------------------------|
|                                         | Actions                                                    |
| Supervisory Organization                |                                                            |
| End Date * DD / MM / YYYY               |                                                            |
| Reason *                                | =                                                          |
| Close Position                          | Search 🔚                                                   |
| Is this position available for overlap? | End Additional Employee Job > >                            |
| > Additional Information                |                                                            |
|                                         | Search                                                     |
| enter your comment                      | End Additional Employee Job ><br>Reasons                   |
| Attachments                             | End Additional Employee Job ><br>Reasons > Death           |
|                                         | End Additional Employee Job ><br>Reasons > Dismissal       |
|                                         | End Additional Employee Job ><br>Reasons > End of Contract |
| Submit Save for Later Cancel            | End Additional Employee Job ><br>Reasons > Redundancy      |
| Save for Later Cancer                   | End Additional Employee Job ><br>Reasons > Resignation     |
|                                         | End Additional Employee Job ><br>Reasons > Retirement      |

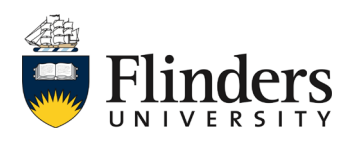

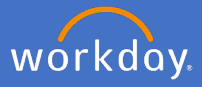

Do not close the position if it can be repurposed.

If you know the position should be closed, tick Close Position.

If you are going to keep the position open and have a new person fill it while hand over of role takes place, tick *Is this position available for overlap?* 

| Close Position                          |  |
|-----------------------------------------|--|
| Is this position available for overlap? |  |

Expand Additional Information

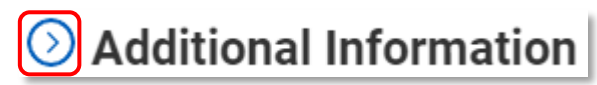

Enter the following:

*Last Day of Work* = last day employee to work in role Should be same date as entered for *End Date* (see previous page).

*Pay Through Date* = last day employee to be paid until.

*Notify By* = last day employee to work in role.

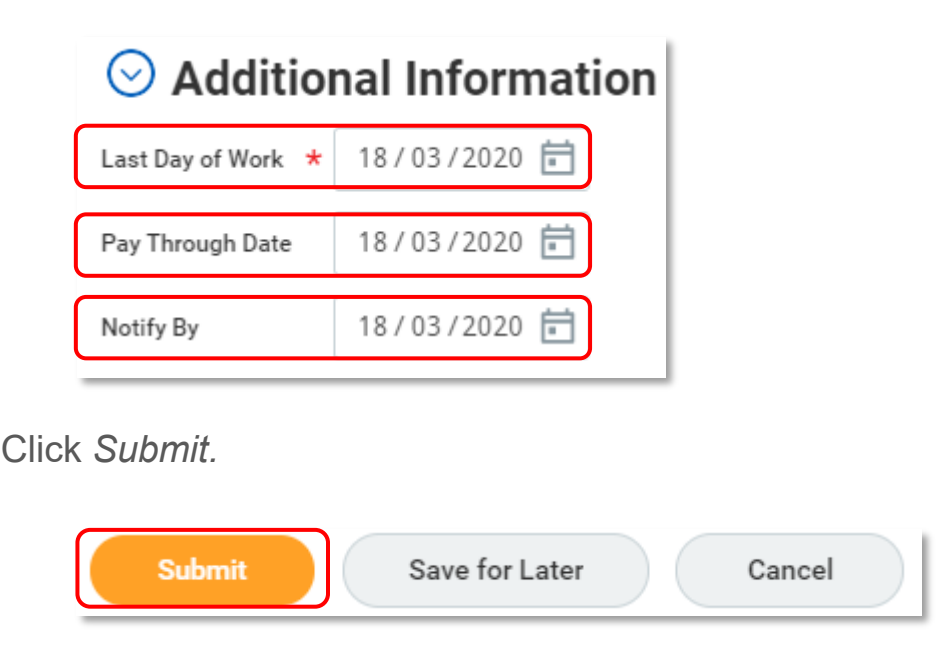

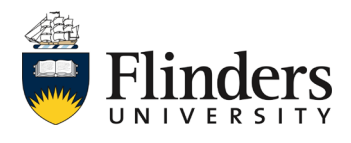

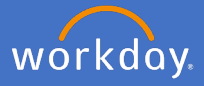

Once you submit the end job request, the *You have submitted* screen will appear. The submission will trigger a notification to Payroll to complete the pay out of any remaining salary and leave balances can be paid out if the remaining active job(s) are not paid through Flinders.

The You have submitted screen will also advise the Up Next step to yourself for the Offboarding Procedure.

| You have submitted<br>End Additional Job: (Actions) |
|-----------------------------------------------------|
| Up Next<br>Offboarding Procedure                    |
| To Do Details and Process                           |

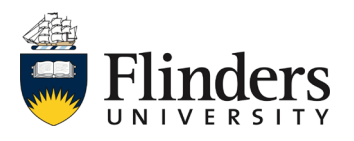

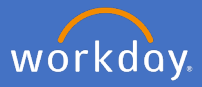

Complete the Offboarding Procedure outside of Workday.

| Comple<br>Offboardin | ete To Do<br>ng Procedure Actions                                                                                                    |
|----------------------|----------------------------------------------------------------------------------------------------|
| For                  |                                                                                                    |
| Overall Process      | End Additional Job:                                                                                                    |
| Overall Status       | In Progress                                                                                                    |
| Instructions         | <ul> <li>Cancel network access</li> <li>Submit final expense report</li> <li>Turn in badge and security pass</li> <li>Turn in computer</li> <li>Turn in home computers and turn off home connections</li> <li>Turn in pager, cell phone, and any other data devices</li> <li>Turn in automobile</li> </ul> |
| enter yo             | our comment                                                                                                    |

Click Submit once offboarding procedure has been completed.

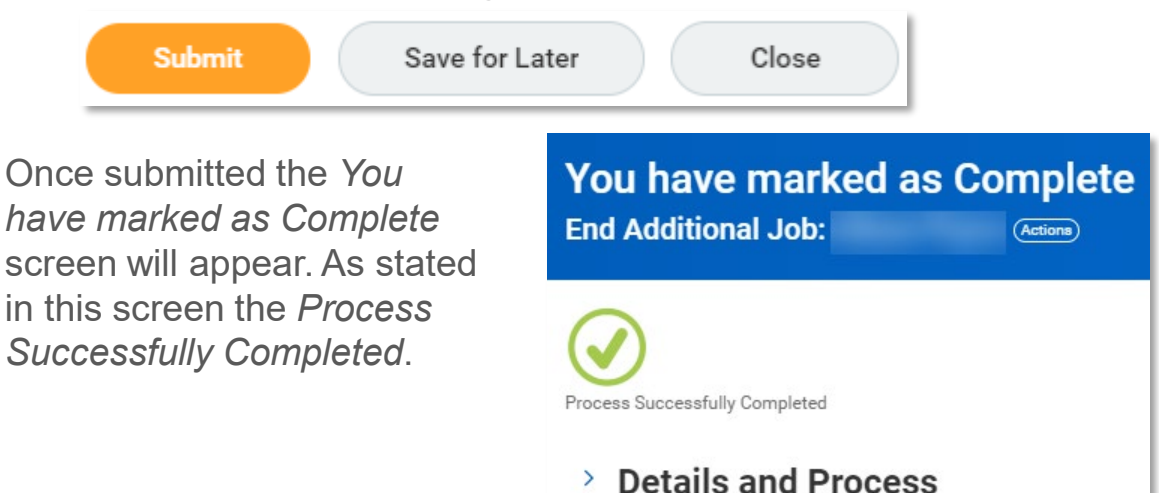

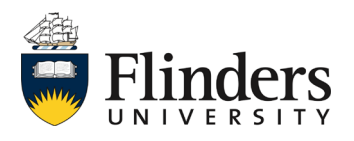